## ¿Cómo editar un perfil de recursos humanos?

help.fracttal.com/hc/es-es/articles/25073419020813--Cómo-editar-un-perfil-de-recursos-humanos

Para editar un perfil de recursos humanos ya existente, primero debe acceder al módulo de Catálogos. Dentro de este módulo, seleccione la opción Recursos Humanos. Una vez dentro, seleccione el perfil que desea modificar. El sistema mostrará una barra con las opciones de editar, eliminar y opciones para gestionar el perfil seleccionado.

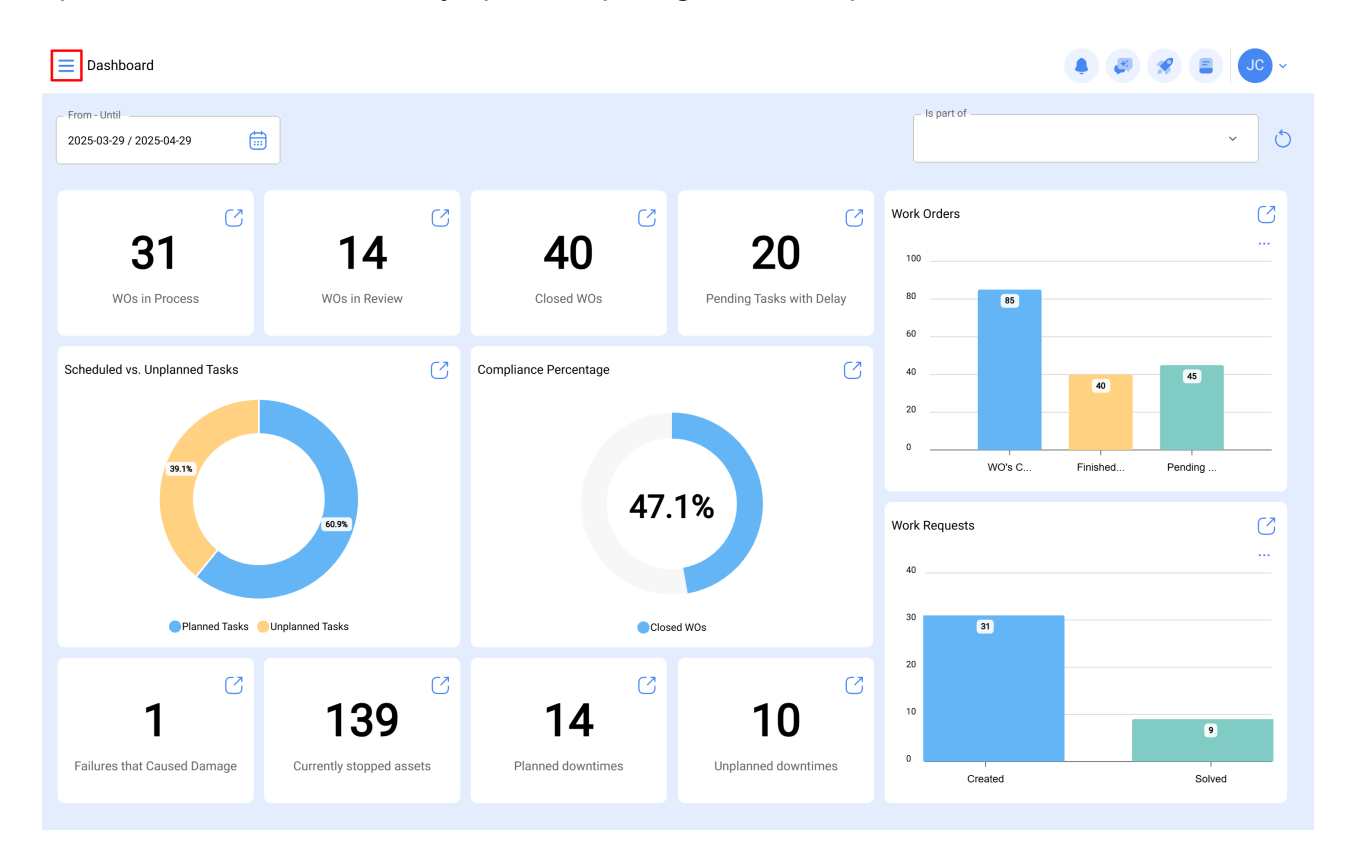

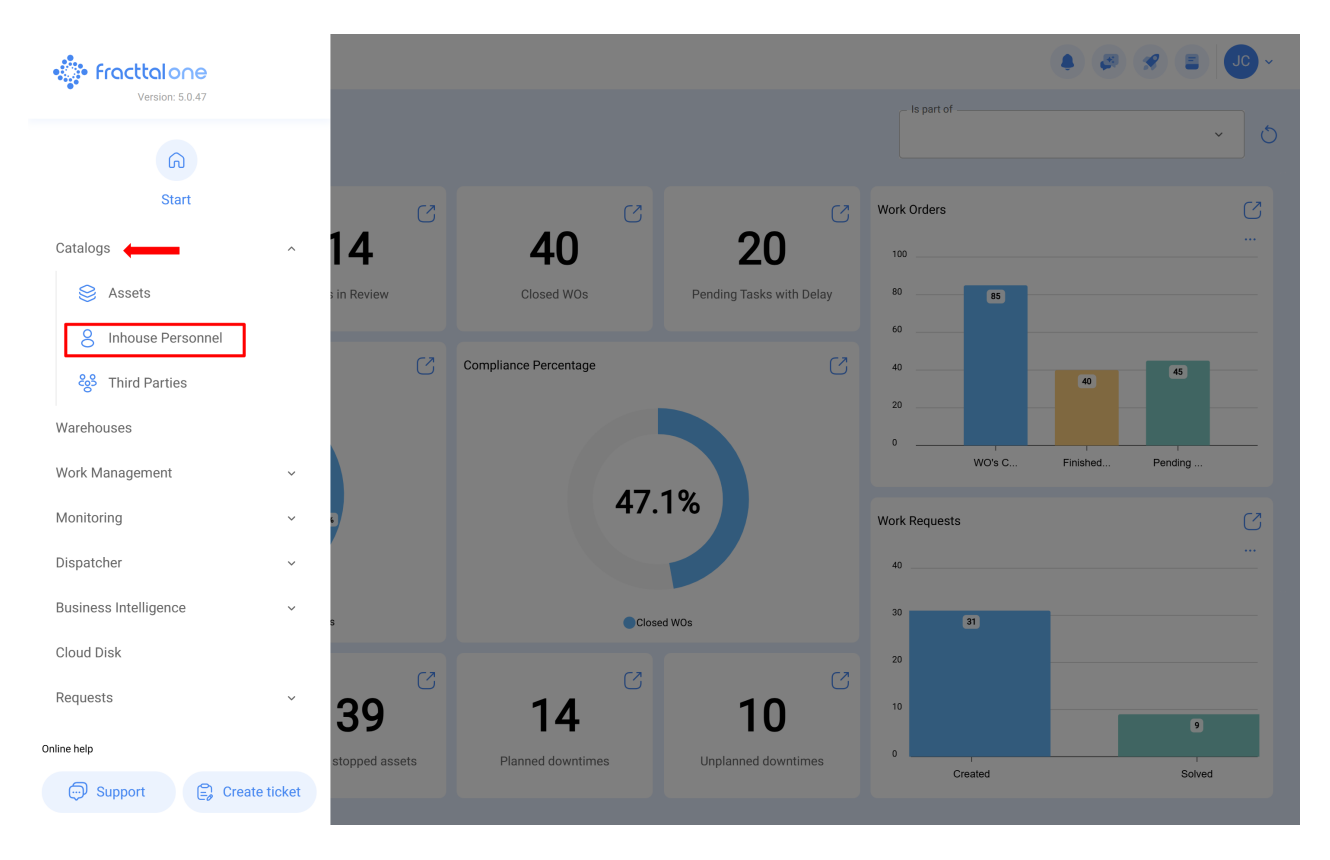

En caso de que se desee editar el recurso humano, solo debe hacer clic en editar para que el sistema redirija a la pantalla correspondiente al recurso humano seleccionado.

| Inhouse Personnel  |       |         |           |                 | Q Search  |                    |             |  |
|--------------------|-------|---------|-----------|-----------------|-----------|--------------------|-------------|--|
|                    |       |         |           |                 |           | 0                  | o = ≎ :     |  |
| Enabled            | Teams | Account | Code      | Names           | Last Name | Group 1            | Group 2     |  |
| O Yes              | No    | No      |           | John            |           |                    |             |  |
| O Yes              | No    | No      |           | Jonas           |           | Analista           | Ativação    |  |
| O Yes              | Yes   | Yes     | PV-AN-001 | Jonas Campos    |           |                    |             |  |
| O Yes              | No    | No      | SOL-029   | Jonathan        |           | Líder de logística |             |  |
| O Yes              | No    | No      |           | Jonathan        |           |                    |             |  |
| O Yes              | No    | No      |           | JORDAN          |           |                    |             |  |
| O Yes              | No    | No      | 0001      | JORGE ALEJANDRO |           | Ingeniero          | MANTENIMIEN |  |
| O Yes              | No    | No      |           | JORGE           | L.        |                    |             |  |
| O Yes              | No    | No      | ADM-009   | Jorge           |           | Supervisor de Man  | ut          |  |
| O Yes              | No    | No      | TEC-036   | Jorge Fernando  |           | Técnico mecatrôn   | ica         |  |
| O Yes              | No    | No      |           | JORGE           |           |                    |             |  |
| O Yes              | No    | No      |           | JORGE           |           |                    |             |  |
| O Yes              | No    | No      |           | jorge           |           |                    |             |  |
| Showing 400 of 730 |       |         |           |                 |           |                    |             |  |

En esta pantalla se encuentran las siguientes pestañas de opciones:

- General: Información general correspondiente al recurso humano.
- *Formulario personalizado:* Grupo de etiquetas personalizadas con información adicional sobre el recurso humano.

- **Asignaciones:** Listado con la cantidad de herramientas que se le han asignado al recurso humano.
- *Adjuntos:* Listado en donde se pueden agregar, visualizar, editar o descargar archivos, links y notas adjuntas del perfil del recurso humano.
- **Gestión Documental:** Documentos o certificados sujetos a vencimiento que están asociadas al recurso humano.
- Teams: Opción que permite agregar el horario del personal según su cargo, horario fuera de la oficina (fuera de turno o durante la hora de almuerzo) y la documentación requerida para llevar a cabo sus funciones.

| Inhouse Personnel           |                                            | ( <b>a</b> ) ( <b>b</b> ) ( <b>c</b> ) ( <b>c</b> ) |
|-----------------------------|--------------------------------------------|----------------------------------------------------------------------------------------------------|
| ← Jonas Campos              |                                            | Save                                                                                                    |
| Enabled                     | Names<br>Jonas Campos<br>Code<br>PV-AN-001 | Last Name                                                                                                    |
| General                     | Address                                    | Argéi ra<br>Bara Argéi ra<br>Ocidental                                                                                                    |
| Sustom Form                 | City                                       | Cuba Porto Rico Mauritània Mali Niger<br>Guatemala Mar das<br>Nicarágua Cantos<br>Vicarágua Cuné - Fasa Nigéria<br>Guiné - Fasa Singer                                                                                                    |
| Attachments                 | State                                      | Colombia Columniane Collo da<br>Equador An Part Marco Como Canada<br>AM Part Marco Como Canada<br>Canada Como Como Como Canada<br>Canada Como Como Como Como Como Como Como Com                                                                                                    |
| Document Management 8 Teams | Country +                                  | Peru Contra Contra Cont                                                                                                    |
|                             | Zip code Google                            | Chie Mapa Satélite Oceano                                                                                                    |
|                             | Latitude                                   | Congitude                                                                                                    |

Para realizar alguna modificación en el perfil del recurso humano, solo se debe hacer clic sobre el campo que desea editar y finalmente hacer clic en el botón guardar que se encuentra en la parte superior derecha de la plataforma.

| Inhouse Personnel                       |                                                                   |                                                                                                    | • J. *                                                                                                    |
|-----------------------------------------|-------------------------------------------------------------------|----------------------------------------------------------------------------------------------------|----------------------------------------------------------------------------------------------------|
| Jonas Campos                            |                                                                   |                                                                                                    | Save                                                                                                    |
| ©<br>Enabled                            | Names<br>Jonas Campos<br>Code<br>PV-AN-001<br>Group 1<br>Analista | Last Name      Email      Group 2      X                                                                                                    |                                                                                                    |
| i Information                           | Address                                                           | Search on the map Q                                                                                                    | Saara<br>Ocidental                                                                                                    |
| You have pending changes to save!       | City                                                              | Gustemala<br>Nicarigus<br>Venezuela<br>Guiana                                                                                                    | Mauritània<br>Mali Niger<br>Burkina<br>Guiné Faso Nigéria<br>Gana                                                                                                    |
| 😸 Custom Form                           | State                                                             | Colombia Columna Colombia                                                                                                    | Gatria Gatria Ga |
| Assignment                              | Country                                                           | + Bolivia Go as a second second secon | A A                                                                                                    |
| <ul> <li>Document Management</li> </ul> | Zip code                                                          | Chile Mapa Satélite<br>Atalios do teciado Dados contográ                                                                                                    | Access #2025 Google, INEGI 1000 km Termos                                                                                                    |
| ? Teams                                 | Latitude                                                          | Longitude                                                                                                    |                                                                                                    |